2021年11月更新

# 図書館ガイダンス

#### 電子ブック(e-book)コース

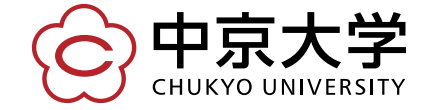

Copyright(c) 2020 CHUKYO UNIVERSITY All Rights Reserved.

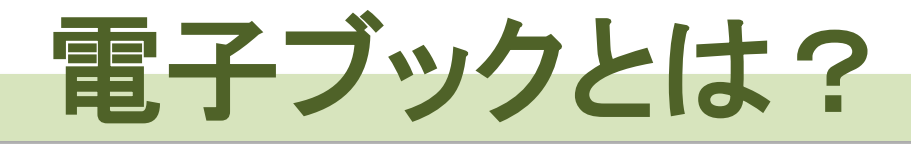

## タブレットやスマートフォン等の携帯端末、 パソコンなどで読むことができるデジタル データ化された書籍。 電子書籍やe-bookともいわれる。

## 中京大学図書館の電子ブック

## ◆読みたいときにアクセスして、気軽に利用 ⇒ Maruzen eBook Library、 Gale eBooks など

※同時利用人数が決められている資料あり。 利用できなかった場合は、時間をおいて、 再度お試しください。

## 中京大学図書館の電子ブック

#### ◆全ての操作を自分でできる

#### ◆図書館へ来館不要な資料多数 ⇒ご自宅のパソコンやスマートフォンから利用可能

#### ◆印刷・ダウンロードが可能な資料あり

#### ◆読み上げ機能のある資料あり

## 電子ブック 利用方法

#### ①中京大学図書館のホームページをひらく

<u>https://www.chukyo-u.ac.jp/extension/library/</u>

生涯学習・図書館

図書館トップページ

電子ブック (e-book)

図書館

> 利用方法
 > マイライブラリ
 > 蔵書検索・資料検索

#### ②メニューから「電子ブック(e-book)」をクリックする

#### 電子ブック(e-book)

現在、図書館が購入・契約している電子ブックを利用できます。 以下に現在契約中の国内・海外の電子ブックをリストアップしています。クリックしてご利用ください。

#### 国内電子ブック

本学図書館が購入・契約している国内電子ブックです。

● キャンパス外からも利用できる電子ブック

- 地球の歩き方 e-book 【(キャンパス外からの利用についてはこちら)】
   現在、約200タイトルを読むことができます。
- 現代人の教養 🗹(キャンパス外からの利用についてはこちら) 🛽

電子ブックの一覧が・JapanKnowledge G (総合データベースからでも利用できます) (キャンパス外からの利用についてはこちら) JapanKnowledge からは、小学館ランダムハウス英和大辞典・角川地名大百科事典・平凡社世界大百科事典などの各種辞書、辞典・事典から検索ができます。

利用したいタイトル

をクリック

1. 文庫クセジュ ベストセレクション 🗹

2. 江戸名所図会 Ґ

3. 平成ニッポン生活便利帳 🗹

③利用したい電子ブックをクリックする

表示される

電子ブック(e-book)ページ

#### ◆国内電子ブック、海外電子ブックがある

| 国内電子ブック                                        |                                                                                                    |
|------------------------------------------------|----------------------------------------------------------------------------------------------------|
| 本学図書館が購入・美                                     | 海外電子ブック                                                                                                    |
| ● キャンパス外から                                     | 本学図書館が購入・契約している海外電子ブックです。                                                                                                    |
| <ul> <li>地球の歩き方 e-bo<br/>現在、約200タイト</li> </ul> | ● キャンパス外からも利用できる電子ブック                                                                                                    |
|                                                | <ul> <li>Gale eBooks          び         (キャンパス外からの利用についてはこちら)          」         百科事典などのレファレンスや、学生向け多読シリーズの「時事問題」、「ニュースをにぎ      </li> </ul> |

#### ◆キャンパス外、キャンパス内の利用がある

| ● キャンパス外から   | も利用できる電子ブック                                                                                                    |
|--------------|----------------------------------------------------------------------------------------------------|
| ● 地球の歩き方 e-b | ook 🗹(キャンパス外からの利用についてはこちら) 📙                                                                                      |
| 現在、約200タイ    | ● キャンパス内で利用できる電子ブック                                                                                               |
|              | <ul> <li>手塚治虫マンガ電子図書館(8か国語対応)          び         (ユーザーガイドはこちら)         び         (          )         (</li></ul> |

## キャンパス外からも利用できる電子ブック

#### ◆大学の学内ネットワーク外から利用する際には 学認による認証が必要

▶ キャンパス外からも利用できる電子ブック

学認の認証手順方法。資料によって認証手順が異なる

#### ◆Maruzen eBook Library、KinoDenなど

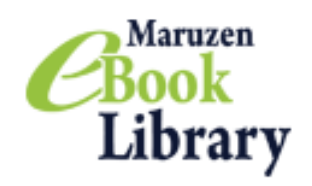

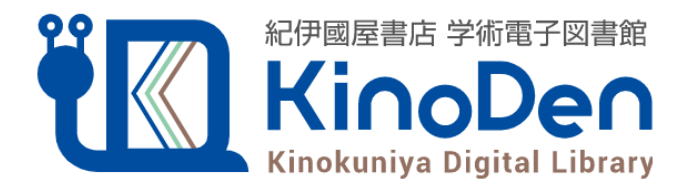

## キャンパス内で利用できる電子ブック

#### ◆大学の学内ネットワークから利用できる 電子ブック(大学外からは利用不可)

キャンパス内で利用できる電子ブック

- 手塚治虫マンガ電子図書館(8か国語対応) 
   ご(ユーザーガイドはこちら)
   ご
   鉄腕アトムやブラックジャックなど、手塚治虫のマンガを日本語・英語・中国語・韓国語・イタリア語・フランス語・スペイン語・タイ語で読むことができます。語学学習に役立ててください。
- 山一證券株式会社 第一期(オンライン版) 第4集 『山一證券昭和40年不況』昭和31年~平成5年のデータです。

#### ◆手塚治虫マンガ電子図書館など

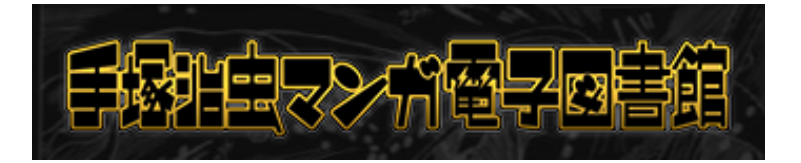

**OXFORD HANDBOOKS ONLINE** Scholarly Research Reviews

### Maruzen eBook Library

| 図書館                                                                                                    | 図書館カレンダー(2021年度)                                         |
|----------------------------------------------------------------------------------------------------|----------------------------------------------------------|
| NEWS                                                                                                    | 生涯学習・図書館                                                 |
| ・新型コロナウイルス感染症に伴う4月以降の制限開館について(4月22日更新)<br>・2021年度図書館ガイダンス演習問題(4月14日更新)<br>・学外から利用できる電子リソースに関するお知らせ(5月25日更新) 🖸 | <ul> <li>図書館</li> <li>図書館トップページ</li> <li>利用方法</li> </ul> |
| 2021/05/21       くお知らせ> 2021年度図書館ガイダンス資:       電子ブック (e-book         2021/05/14       くお知らせ> ミニ図書館ガイダンス《基本》   | ()                                                       |
| 2021/05/11 〈お知らせ〉デンネツ殺菌ブッククリーン OCHIの設置について<br>2021/05/06 〈お知らせ〉豊田キャンパス対面授業 伴う図書館資料の返却について                     | <ul> <li>電子ジャーナル (EJ)</li> <li>総合データペース</li> </ul>       |
| 国内電子ブック                                                                                                    |                                                          |
| 本学図書館が購入・契約してる国内電子ブックです。<br>● キャンパス外からす 用できる電子ブック                                                             |                                                          |
| <ul> <li>Maruzen eBook Library(契約 e-book)</li> <li>現在の契約e-book数は、約2,500タイトルです。今後も充実していく予定です。</li> </ul>       | はこちら) ⊿                                                  |

#### Maruzen eBook Library

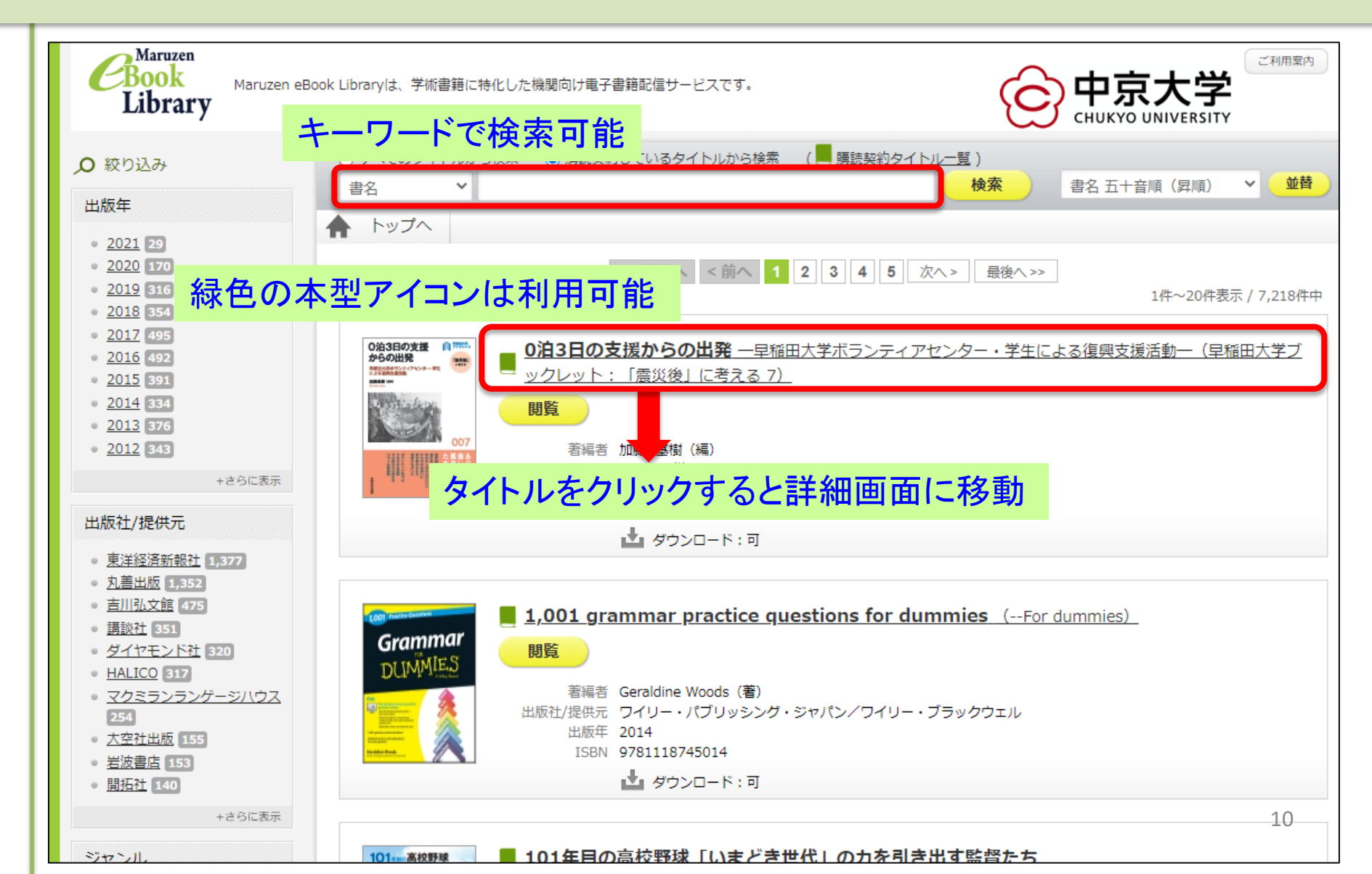

#### Maruzen eBook Library

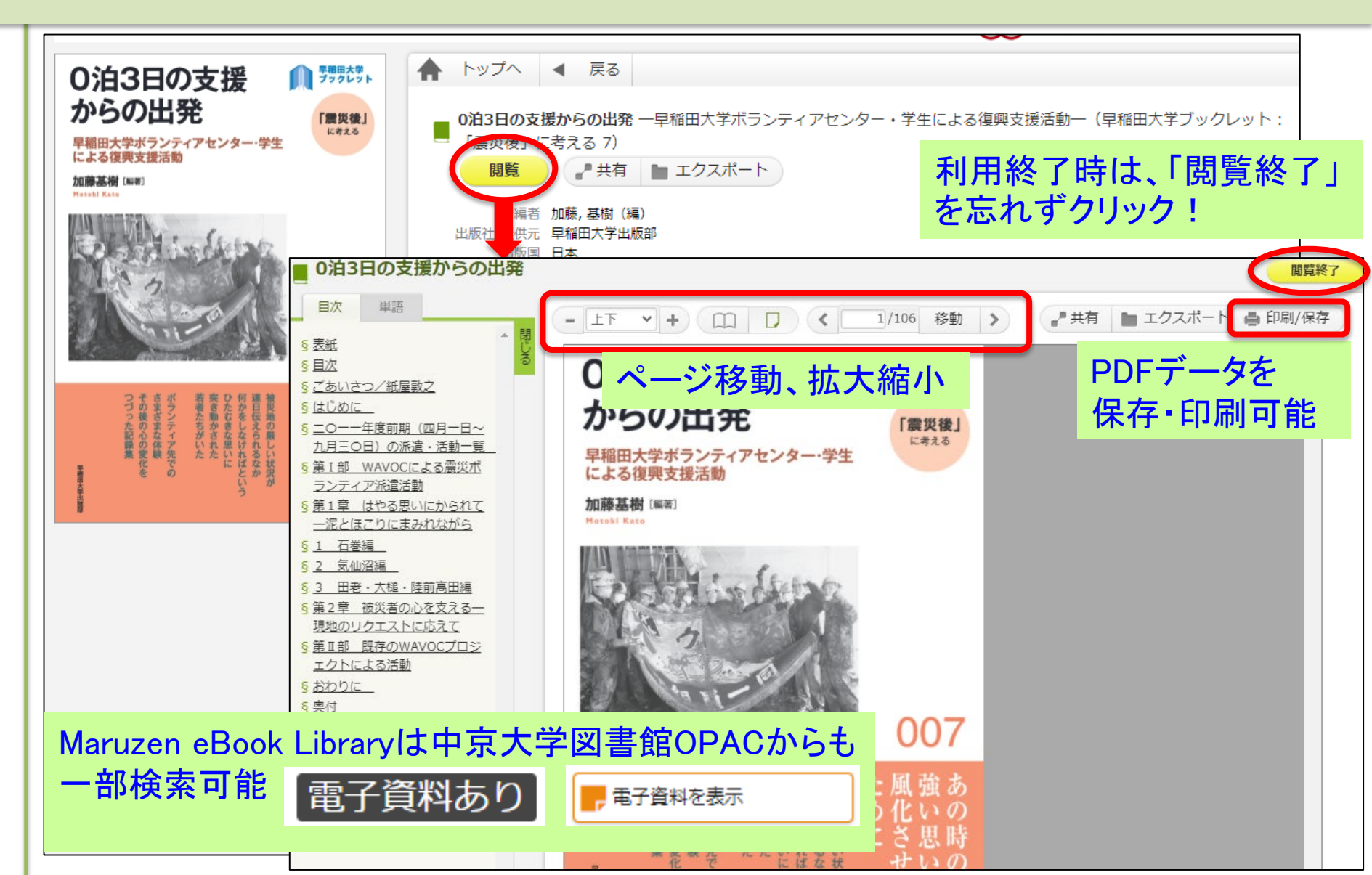

## 電子ブックの紹介あり! オンライン企画展示

#### 中京大学図書館 <u>https://www.chukyo-u.ac.jp/extension/library/</u> ⇒オンライン企画展示

| オンライン企画展示                                                                                                    | 生涯学習・図書館                                                                                                    |                                             |
|----------------------------------------------------------------------------------------------------|----------------------------------------------------------------------------------------------------|---------------------------------------------|
|                                                                                                    |                                                                                                    | ○ 図書館 -                                     |
| 図書館のおすすめ資料を紹介するオンライン企画展示です。<br>スタッフ選りすぐりの資料を様々なテーマにちなんで紹介しています。<br>学外から利用できる電子コンテンツもありますので、ぜひご覧ください。                                                                                                    |                                                                                                    | > 図書館トップページ                                 |
|                                                                                                    |                                                                                                    | > 利用方法                                      |
| <ul> <li>第3回 Maruzen eBook Library編</li> <li>中思大学が限防している電子ブックの武料を紹介します、<br/>特別は約00kのタイトルから提表できる。<br/>Маruzen eBook Libraryの単から見た。</li> <li>地力あられる電子ブックと戦しみましょう!</li> <li>・・・・・・・・・・・・・・・・・・・・・・・・・・・・・・・・・・・・</li></ul> | 2020年 12月                                                                                                    | > マイライブラリ                                   |
|                                                                                                    | ● 電子ブック、親しむべし(第3回 Maruzen eBook Library編) <mark>▷</mark>                                                                                                  | <ul> <li>         蔵書検索・資料検索     </li> </ul> |
|                                                                                                    | 今回はMaruzen eBook Libraryのご紹介です。<br>読み上げ機能つきブックや人気の英語多読用Readerなど幅広い分野の資料が多数収<br>録された、魅力あふれる電子ブックのサービスです。<br>スマホやPCにダウンロードして利用できるものもありますのでぜひ試してみてくだ<br>さいね。 | > 電子ブック (e-book)                            |
|                                                                                                    |                                                                                                    | > 電子ジャーナル (EJ)                              |
|                                                                                                    |                                                                                                    | > 総合データベース                                  |
|                                                                                                    |                                                                                                    | ▶ 新聞・記事等データベース                              |
|                                                                                                    |                                                                                                    | > その他関連リンク                                  |
|                                                                                                    |                                                                                                    | > 図書館ガイダンス用資料公開                             |
|                                                                                                    |                                                                                                    | ▶ オンライン企画展示                                 |
|                                                                                                    |                                                                                                    | > クリプニュース                                   |
|                                                                                                    |                                                                                                    |                                             |

#### 様々な電子ブックを取り上げ、詳しい使い方や魅力を紹介しています。 是非ご覧ください。

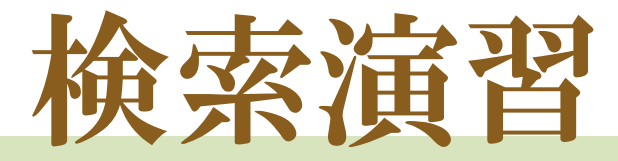

# ∞下記QRコード、URLから演習問題にアクセスしてください。機器類の関係でアクセスできない方は、ガイダンス後に図書館HPから解いてみてくださいね。

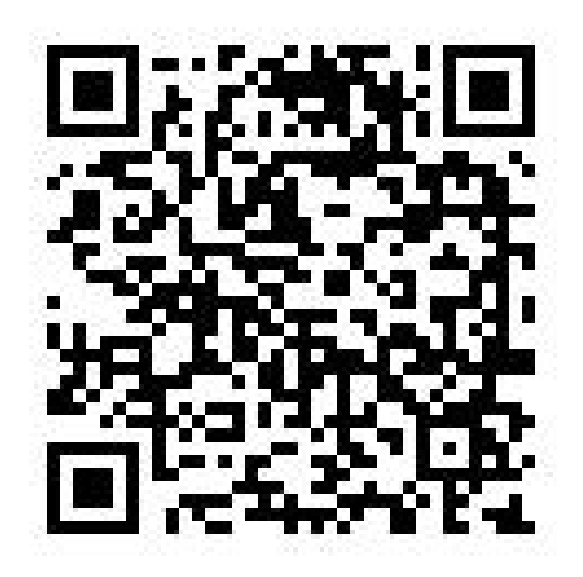

https://forms.gle/QdteH8PFEfwko4Fd6

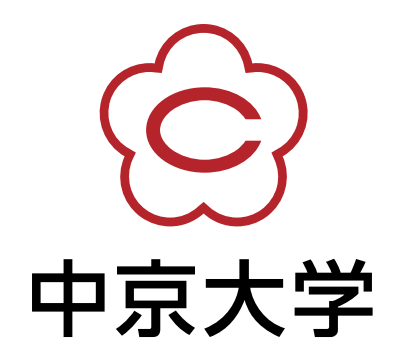